## **Removing old Profiles in Bluebeam 2018**

Follow the steps below to remove old or unwanted Bluebeam profiles from the Profile selection menu.

Batch Tools Edit View Document Window Revu File R About Ô Preferences Ctrl+K View Mode ୦୦ D Markup Mode ጺ Profiles Revu Keyboard Shortcuts Revu Advanced 🖳 Administrator Quantity Takeoff Field Issues Unregister 30-60-90 Plan Review\_8-15-18  $\checkmark$ Exit Markup Column Trial Profile ç Office ппп Save Profile Ω Manage Profiles

Select "Revu" ---> "Profiles" ---> "Manage Profiles" from the top left corner

In the "Manage Profiles" window, select the profile you would like to remove, and then click "Delete".

| Select "Scroll" in the choice boxes for both "S | Single Page Mode" and Continuous Mode". |
|-------------------------------------------------|-----------------------------------------|
|-------------------------------------------------|-----------------------------------------|

| Manage Profiles                                                      | $\times$ |
|----------------------------------------------------------------------|----------|
| Profiles                                                             |          |
| Profile                                                              |          |
| Revu<br>Revu Advanced                                                |          |
| Quantity Takeoff<br>Field Issues                                     |          |
| 30-60-90 Plan Review_8-15-18<br>Markup Column Trial Profile          |          |
| Office                                                               |          |
| Import Export Include Dependencies Add Modify Delete                 |          |
| Location: C:\Users\DOTSBE\AppData\Roaming\Bluebeam Software\Revu\18\ | -        |
| OK Cance                                                             | el       |

Click "Yes" in the "Delete Profile" window.

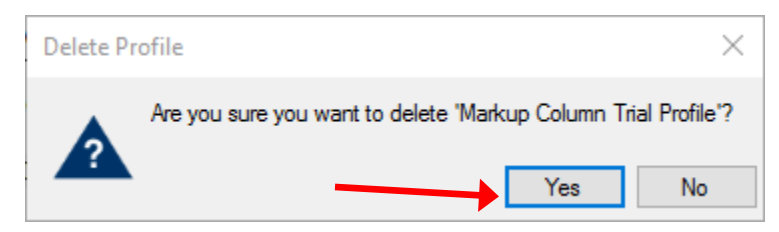

Click "OK" in the "Manage Profiles" window to finish. The deleted profile should no longer appear in the "Revu" -- -> "Profiles" drop down menu.